# RICOH VM-1 MP 파일 뷰어 제품설명서 (Macintosh 사용자용)

M 연사 플러스, 초고속연사 또는 멀티 타겟 AF의 기능을 가진 카메라로 하나의 스틸 이미지를 촬영하면 이미지는 하나의 MP 파일로 저장됩니다.

VM-1 MP 파일 뷰어를 이용해, 사용자의 Macintosh 컴퓨터에서 MP 파일을 재생하고, 스틸 이 미지를 내보낼 수 있습니다. 본 설명서는 VM-1 소프트웨어의 설치 및 제거 방법 뿐 아니라 이 러한 작동 절차를 기술합니다.

### VM-1을 이용하기 위한 시스템 요구사항

VM-1을 이용하기 위해 필요한 환경은 다음과 같습니다. 사용자의 컴퓨터나 또는 컴퓨터의 사용설명서를 확인하십시오.

| 지원되는 운영체제          | Mac OS X 10.4 ~ 10.5.5                             |
|--------------------|----------------------------------------------------|
| Macintosh 컴퓨터      | 애플사 Macintosh 시리즈                                  |
| 메모리                | Mac OS X 10.4 256 MB 이상<br>Mac OS X 10.5 512 MB 이상 |
| 설치에 필요한 하드 드라이브 공간 | 5 MB 이상                                            |

비모 에모

VM-1은 일본어, 영어, 프랑스어 그리고 중국어(간자체)를 지원합니다.

#### 

### VM-1 설치

- 1. Ricoh 웹사이트에서 [VM-1XX.dmg]를 다운로드합니다.
- 2. 다운로드가 끝난 뒤 파일을 더블클릭합니다.
- **3.** [VM-1 Installer.pkg] 아이콘을 더블클릭합니다.
  - [VM-1 설치] 창이 나타납니다.
- 4. [계속]을 클릭합니다.
  - 설치 위치를 선택하기 위한 창이 나타납니다.
- 5. 설치할 대상 디스크를 선택한 다음, [계속]을 클릭합니다.
- 6. [설치]를 클릭합니다.
  - 설치 위치를 변경하려면 [설치 위치 변경…]을 클릭합니다.
  - VM-1을 업그레이드하려면 [업그레이드]를 클릭합니다.
  - 사용자의 이름과 암호를 입력하기 위한 창이 나타납니다.
- 7. 사용자의 이름과 암호를 입력한 다음, [승인]을 클릭합니다.
  - 설치가 완료되었음을 알리는 메시지가 나타납니다.
- 8. [닫기]를 클릭합니다.

#### 비모

[VM-1XX.dmg]의 "XX"는 VM-1 버전을 나타냅니다.

## VM-1 삭제 (언인스톨)

### ▲ 주의사항

- 다른 소프트웨어 응용프로그램이 실행되고 있거나 저장되지 않은 데이터가 있으면 VM-1을 삭제 하기 전 다른 소프트웨어 응용프로그램을 종료하고 데이터를 저장해야 합니다.
- 제거 프로세스 중 오류가 발생하면 Mac OS를 최신 버전으로 업데이트해야 합니다.
- 1. [응용 프로그램] 폴더를 엽니다.
- 2. [유틸리티] 폴더를 엽니다.
- 3. [VM-1 Utility] 폴더를 엽니다.
- 4. [VM-1 Uninstaller] 아이콘을 더블클릭합니다.
  - 제거 확인창이 나타납니다.
- 5. [OK]를 클릭합니다.
  - 사용자의 이름과 암호를 입력하기 위한 창이 나타납니다.
- 6. 사용자의 이름과 암호를 입력한 다음, [승인]을 클릭합니다.
  - 제거가 완료되었음을 알리는 메시지가 나타납니다.
- 7. [OK]를 클릭합니다.

### 컴퓨터에서 MP 파일 재생

M 연사 플러스, 초고속연사 또는 멀티 타겟 AF의 기능을 가진 카메라로 하나의 스틸 이미지를 촬영하면 이미지는 하나의 MP 파일로 저장됩니다. VM-1을 이용해 컴퓨터에서 MP 파일을 재 생할 수 있습니다.

- 1. MP 파일을 사용자의 Macintosh 컴퓨터로 다운로드합니다.
  - 이미지 다운로드 방법에 대한 지침은 카메라 설명서 210 페이지를 참조합니다.
- 2. [응용 프로그램] 폴더를 엽니다.
- 3. [VM-1] 아이콘을 더블클릭합니다.
  - [VM-1] 창이 나타납니다.
- 4. [File] 메뉴에서 [Open]을 클릭하거나 [VM-1] 창에서 [Select]를 클릭하고, 재생하려는 MP 파일을 선택한 다음, [Open]을 클릭합니다.
  - 선택된 MP 파일 내의 프레임들이 재생됩니다.
  - 선택된 MP 파일 이름과 프레임들의 번호가 [VM-1] 창에 표시됩니다. 프레임 번호는 최 대 999까지 표시됩니다.
- 프레임 번호를 입력하거나 [<<] 또는 [>>]를 클릭하여 재생하려는 프레임을 선택합니다.

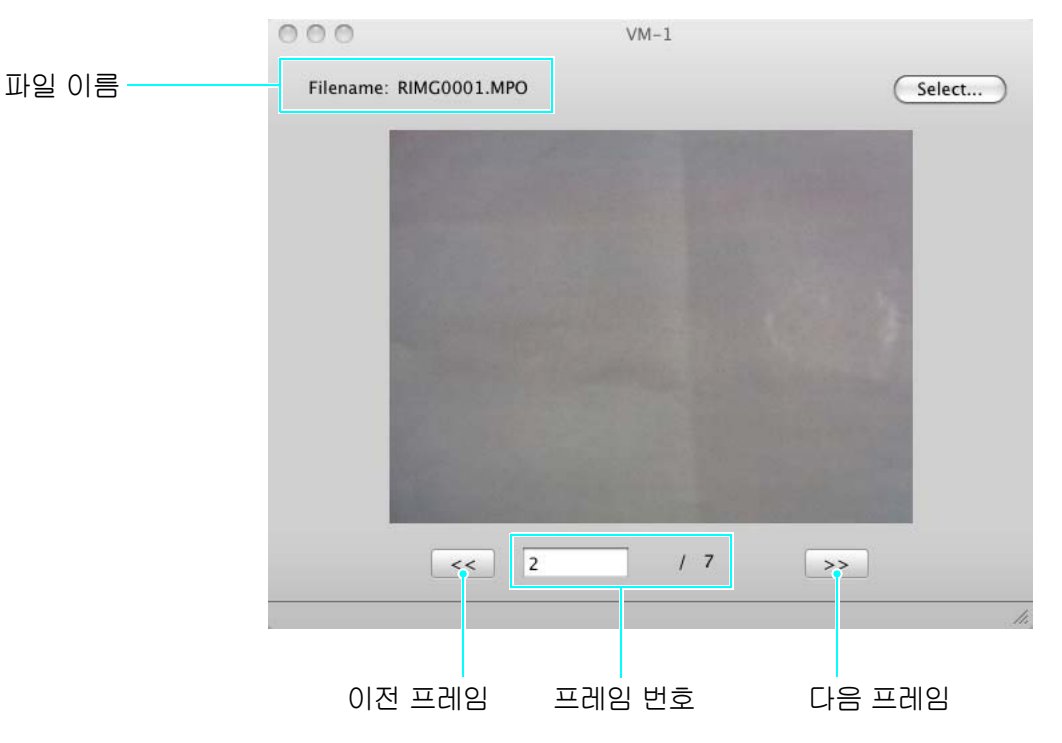

#### 비모

- 위 절차와 아울러, 재생하려는 MP 파일을 더블클릭하거나 MP 파일을 [VM-1] 아이콘으로 드래 그&드롭하여, VM-1을 자동으로 시작하고 MP 파일을 재생할 수도 있습니다.
- [VM-1] 창에서 스틸 이미지를 재생할 수도 있습니다. 스틸 이미지를 재생할 때는 [<<]와 [>>]를 조작할 수 없습니다.
- 동영상은 재생할 수 없습니다.

### MP 파일로부터 스틸 이미지 내보내기

M 연사 플러스, 초고속연사 또는 멀티 타겟 AF를 이용해서 촬영된 단일 MP 파일로부터 특정 프 레임을 추출해서 각각의 프레임을 개별 스틸 이미지로 저장할 수 있습니다. 단일 MP 파일로부 터 한 번에 모든 프레임을 내보낼 수도 있고, 한 번에 하나씩 프레임을 선택해 내보낼 수도 있습 니다.

#### 비모

- 이미지는 촬영에 사용된 것과 같은 크기로 저장됩니다.
- 스틸 이미지가 저장될 때, MP 파일 이름과 세자릿수의 프레임 번호로 구성된 파일 이름이 부여됩 니다.
- 추출 후에도 원본 파일은 그대로 유지됩니다.
- 1. MP 파일을 사용자의 Macintosh 컴퓨터로 다운로드합니다.
  - 이미지 다운로드 방법에 대한 지침은 카메라 설명서 210 페이지를 참조합니다.
- 2. [응용 프로그램] 폴더를 엽니다.
- 3. [VM-1] 아이콘을 더블클릭합니다.
  - [VM-1] 창이 나타납니다.
- 4. [Tools]에서 [Save Settings]를 선택합니다.
  - [Save Settings] 창이 나타납니다.
- [Select]를 클릭하고, 내보내진 스틸 이미지를 저장할 위치를 선택한 다음, [Open]을 클릭합니다.
- 6. [OK]를 클릭합니다.

#### [All Frames] 선택 시

- [File] 메뉴에서 [Open]을 클릭하거나 [VM-1] 창에서 [Select]를 클릭하고, 내보낼 MP 파일을 선택한 다음, [Open]을 클릭합니다.
- 8. [Tools] 바에서 [Divide Multi-Picture File]을 선택하고, [All Frames] 를 선택합니다.
  - MP 파일 내의 모든 프레임은 각각 스틸 이미지로 저장됩니다.

#### [One Frame] 선택 시

- [File] 메뉴에서 [Open]을 클릭하거나 [VM-1] 창에서 [Select]를 클릭하고, 내보낼 MP 파일을 선택한 다음, [Open]을 클릭합니다.
- 8. [<<] 또는 [>>]를 클릭한 다음, 내보낼 프레임을 선택합니다.
- 9. [Tools] 바에서 [Divide Multi-Picture File]을 선택하고, [One Frame] 을 선택합니다.
  - 선택된 프레임은 스틸 이미지로 저장됩니다.